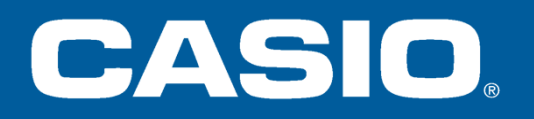

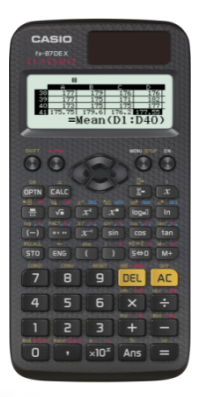

# FX-87DE X

Bedienung und Aufgabenbeispiele

Ð

179

175

 $\mathsf{C} \mathsf{L} \mathsf{A} \mathsf{S} \mathsf{S} \mathsf{W} \mathsf{I} \mathsf{Z}$ 

176

171

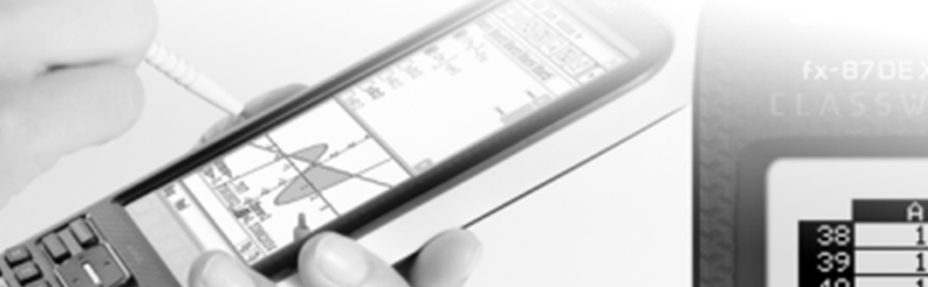

### Inhalt

Formeln Berechnen (S. 7-8, 21)

Parabeln untersuchen (S. 7, 11, 23-24, 51, 54)

```
Term-Umformungen überprüfen (S. 11)
```

Gleichungen numerisch lösen (S. 10, 27-28, 38-39, 52-54, 58)

Wahrscheinlichkeit (S. 13, 18-21, 35-37, 43-44, 50, 59-60)

Uhrzeiten, Regressionen (S. 12/46, 17/40)

Box-Plot-Daten ermitteln (S. 15-16, 43-44, 56)

Kredite (S. 34, 47, 55)

Ableitungen (S. 26, 29, 38)

Integrale, Ober- und Untersummen (S. 8, 30-32, 61-62)

```
Graphisch darstellen (S. 18, 40-44, 48)
```

Hauptschulabschluss (S. 45) Realschulabschluss (S. 49) Abitur (S. 57)

# **FX-87DE X – besondere Funktionen**

#### **Deutsche Notation**

- Komma
- Periodenstrich
- Deutsche Menüführung

Funktionswertetabelle - 2 Funktionen, editierbar

Regressionen

Standardabweichung

Verteilungen

- Normalverteilung
  - Kumulierte Normalverteilung
  - Inverse Normalverteilung
- Binomialverteilung
  - Kumulierte Binomialverteilung
- Poissonverteilung
  - Kumulierte Poissonverteilung
- 47 physikalische Konstanten

Einheitenumrechnung von 82 Wertepaaren

Tabellenkalkulation

Daten an Browser senden (QR-Code)

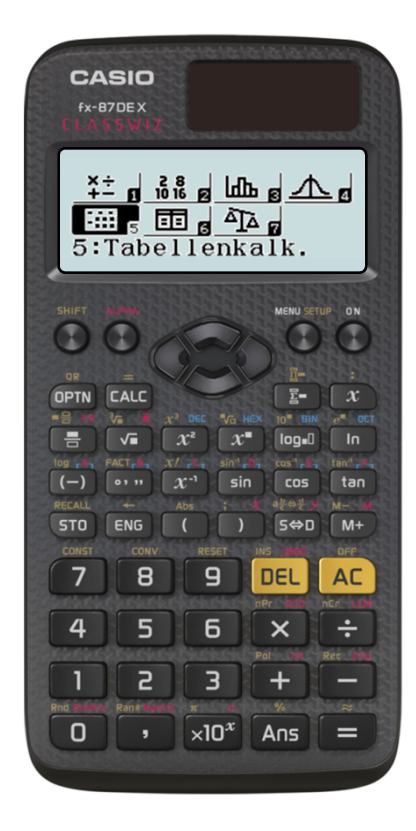

Über die Tasten ON MENU gelangen Sie in das Hauptmenü des Rechners.

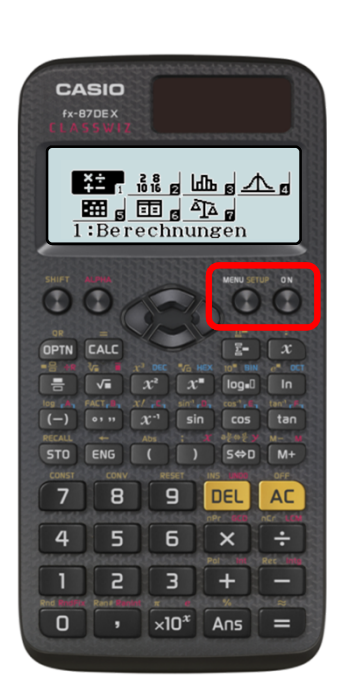

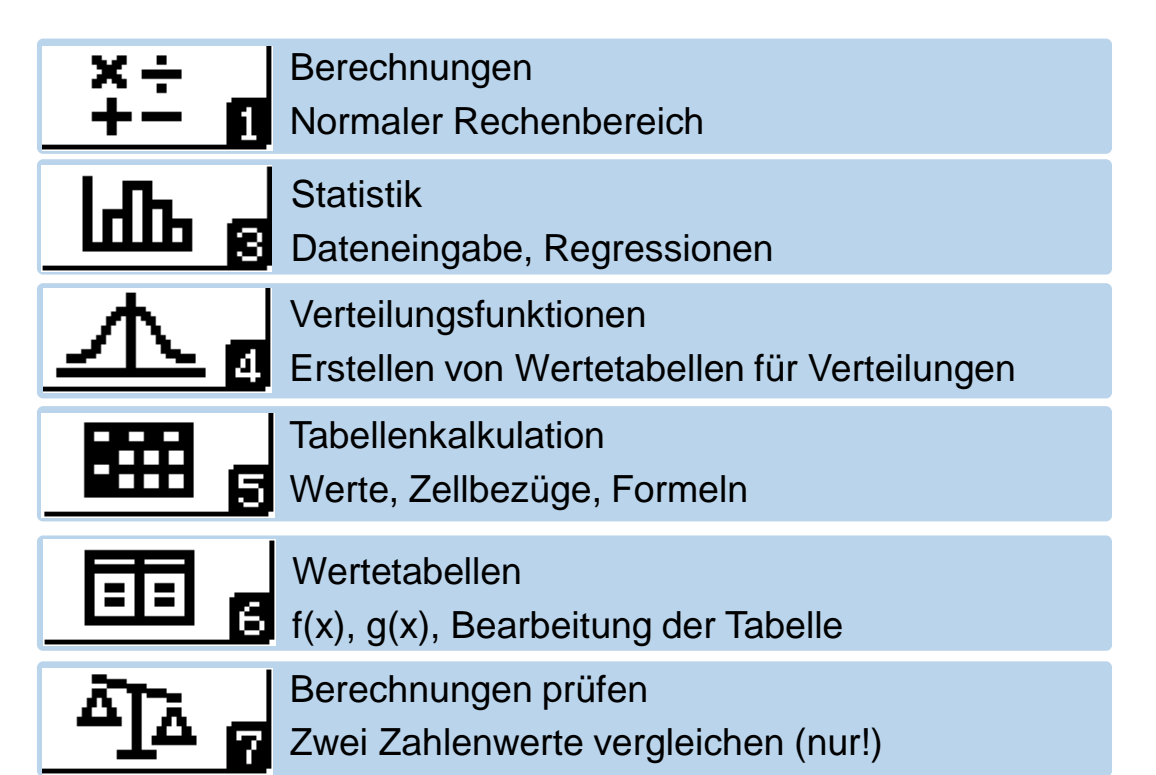

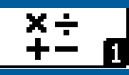

Über die Taste MENU gelangen Sie in das Hauptmenü des Rechners. Wandern Sie mit den Cursortasten über die Icons und wählen Sie mit 🖃 die Berechnungen-Anwendung.

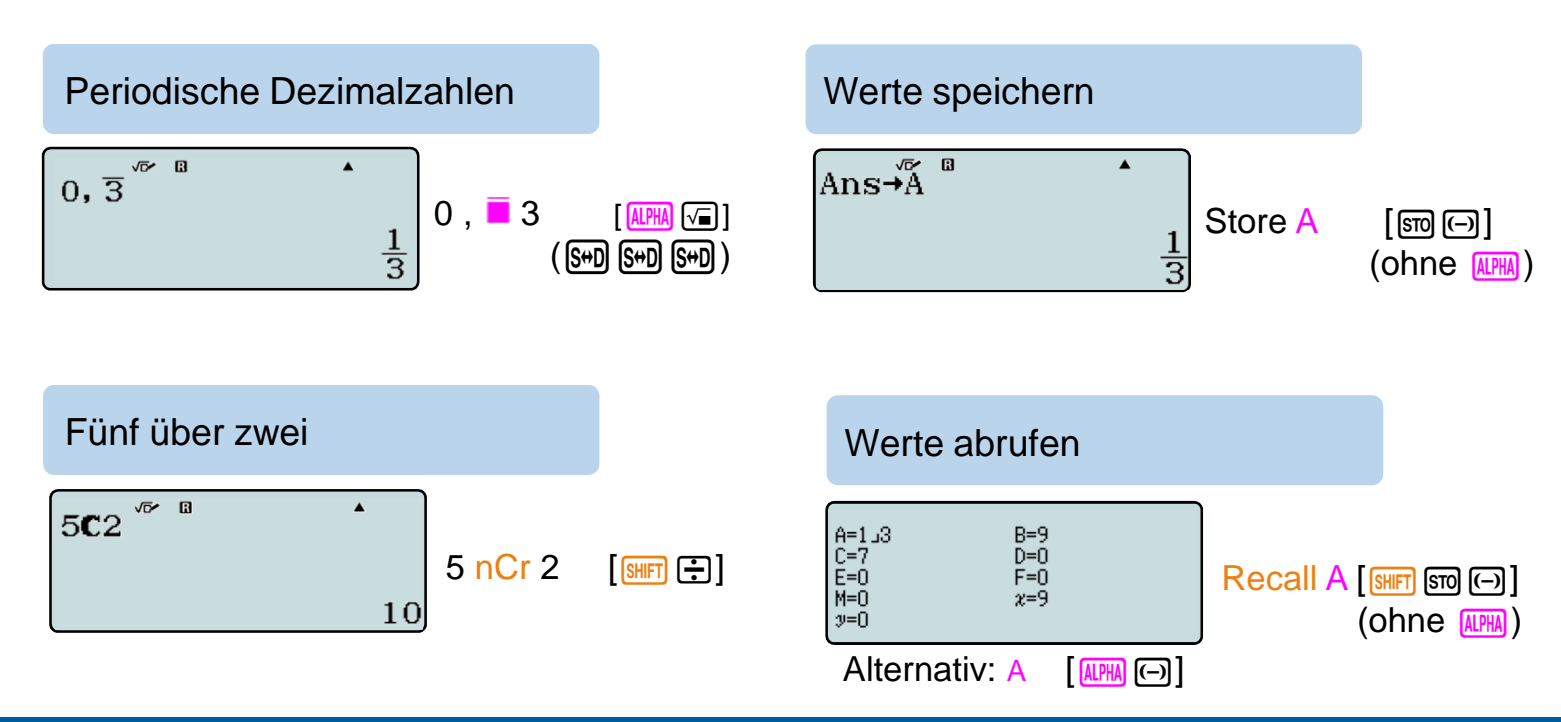

### Setup - Grundeinstellungen

In das Setup des Rechners gelangen Sie über die Tasten SHFT MENU.

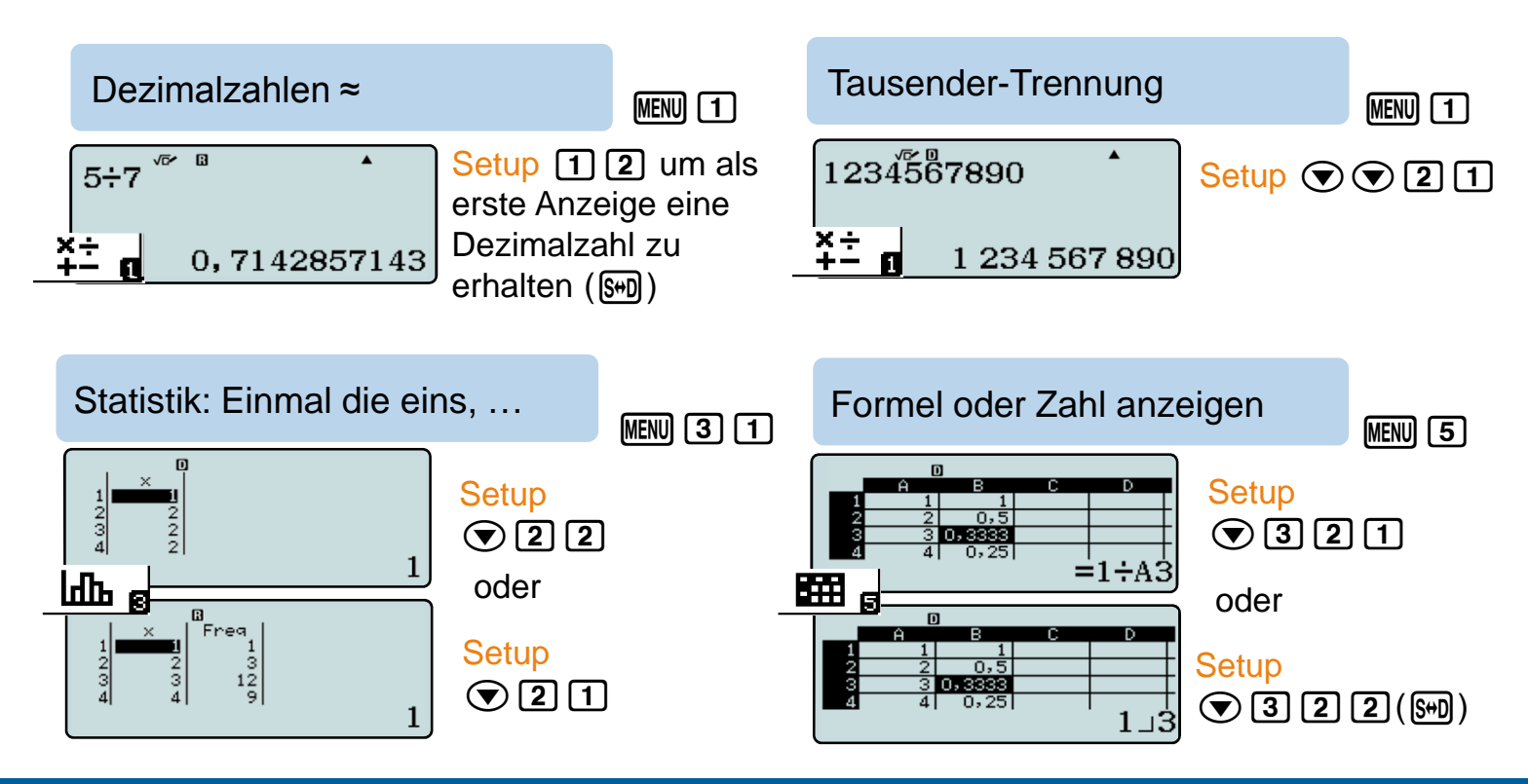

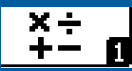

Lösung quadratischer Gleichungen, z.B.  $2x^2 + 9x + 7 = 0$ 

Mit der CALC-Funktion (CALC statt =) setzen Sie beliebige Werte in Variablen ein. Eine erneute Berechnung des Terms mit anderen Werten kann durch erneutes Drücken der CALC-Taste erfolgen.

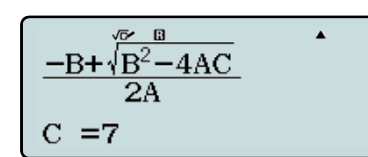

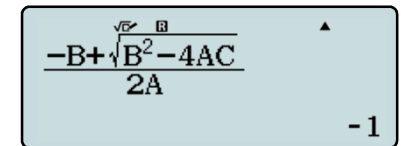

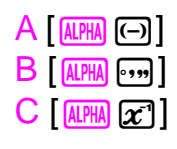

Geben Sie die Mitternachtsformel ein.

Anstatt 🖃 drücken Sie CALC.

Geben Sie Werte für A, B und C ein.

Ändern Sie die Formel (④) oder suchen Sie vorherige Formel-Eingaben mit AC (▲) (▲). Wiederholen Sie den Vorgang einfach durch erneutes CALC.

Überspringen Sie gleichbleibende Variablen mit •

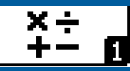

#### Berechnung eines bestimmten Integrals bei bekannter Stammfunktion

$$\int_{2}^{9} x^{2} - \frac{1}{x} dx = \left[\frac{1}{3}x^{3} - \ln(x)\right]_{2}^{9} \approx 238,83$$

$$\boxed{\frac{1}{3}x^{3} - \ln(x)}_{x = 9}$$

$$\boxed{\frac{1}{3}x^{3} - \ln(x)}_{x = 2}$$

$$\boxed{Ans + A^{a}}_{240, 8027754}$$

$$\boxed{Ans + B^{a}}_{1, 973519486}$$

$$\boxed{A-B^{\sqrt{\nu}}}_{238, 8292559}$$

Der Funktionsterm der Stammfunktion wird mit (ALC) für die beiden x-Werte berechnet, das Ergebnis jeweils in Variablen gelegt und die Variablenwerte voneinander subtrahiert.

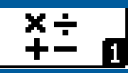

Das Heron-Verfahren mit Hilfe der Ans-Taste

Berechne  $\sqrt{5}$  mit Hilfe von Addition und Division.

Mit der Ans-Taste rufen Sie das Ergebnis der letzten Berechnung auf. Dies kann genutzt werden, um das Heron-Verfahren zur Bestimmung von Wurzeln durchzuführen.

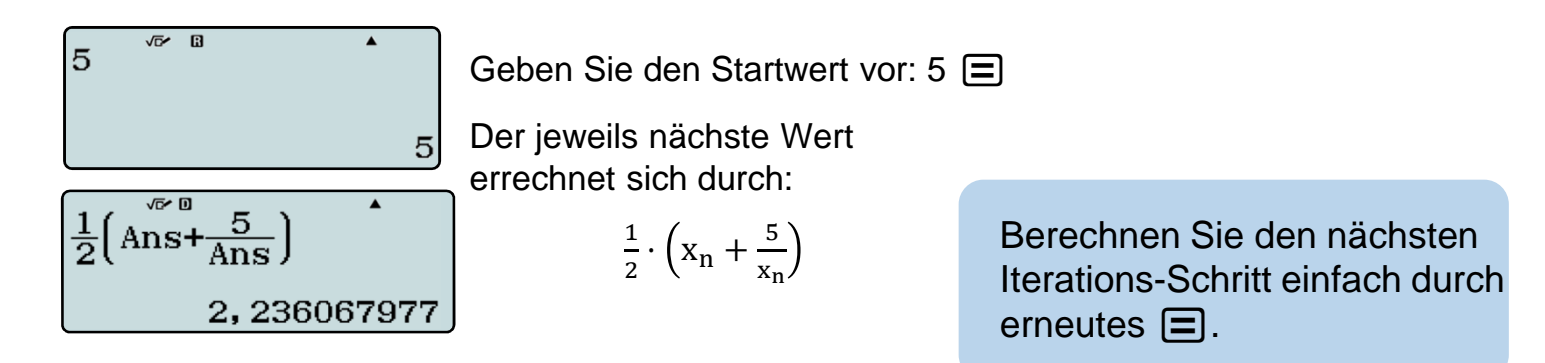

Tipp: Der Answer-Speicher [Ims] enthält das letzte Ergebnis – auch aus anderen Anwendungen.

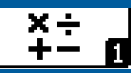

Tipps & Tricks: Das Newton-Verfahren mit Hilfe der Ans-Taste

Finde die Lösungen der Gleichung  $x^3 - 8x - 8 = 0$ .

Mit der Ans-Taste rufen Sie das Ergebnis der letzten Berechnung auf. Dies kann genutzt werden, um das Newton-Verfahren zur Bestimmung von Nullstellen durchzuführen.

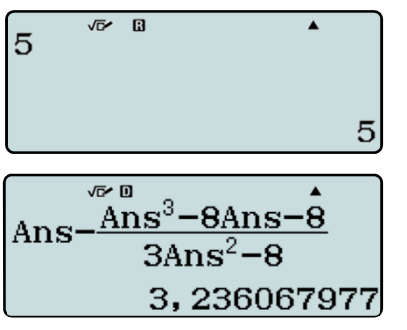

Geben Sie den Startwert vor: 5 =

Der jeweils nächste Wert errechnet sich durch:

$$x_n - \frac{f(x_n)}{f'(x_n)}$$

mit  $f'(x) = 3x^2 - 8$ 

Berechnen Sie den nächsten Iterations-Schritt einfach durch erneutes 🖃.

Weiteren Startwert: -5 eingeben und Formel zurückholen:

# Umformungen prüfen

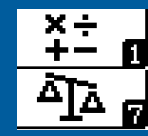

Tipps & Tricks: Term-Umformungen mit dem Berechnungsprüfer kontrollieren.

lst  $(2x+3)^2 = 4x^2 + 6x + 9$ ?

Speichern Sie in x eine Zahl, die keine Nullstelle eines Polynoms mit rationalen Koeffizienten ist. (MEND 1)

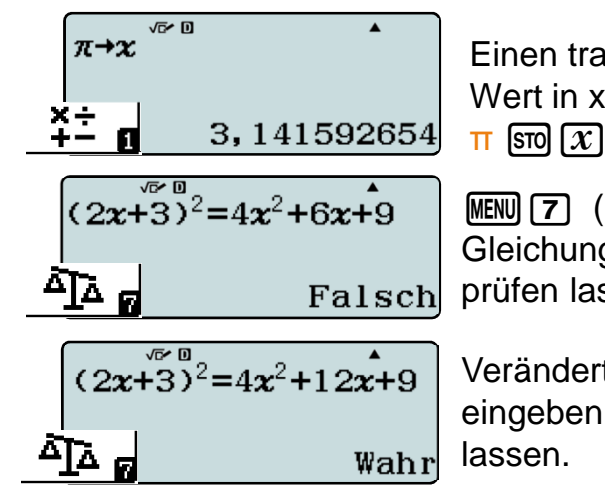

Einen transzendenten Wert in x speichern:

MENU (7) (OPTN) Gleichung eingeben und prüfen lassen.

Veränderte Gleichung eingeben und prüfen lassen.

Vorsicht, hier wird nur ein einziger x-Wert geprüft. Polynomgleichungen mit rationalen Koeffizienten können so aber sicher getestet werden, denn:

Gleichung umgeformt, ohne die linke Seite auszurechnen:  $(a-4)x^2+(b-6)x+(c-9)=0$ mit x =  $\pi$  und  $(a,b,c) \neq (4,6,9)$  gilt  $[(a-4)\cdot \pi + (b-6)]\cdot \pi \neq -(c-9)$  für

a,b,c  $\in \mathbb{Q}$ 

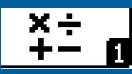

Wie viel Zeit ist zwischen 14:17:06 Uhr und 17:05:22 Uhr vergangen?

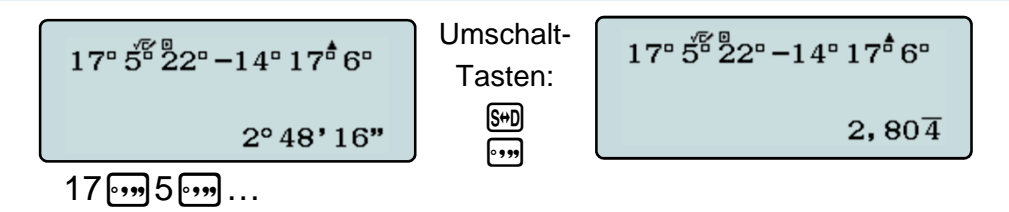

Wie viele Stunden, Minuten und Sekunden sind 3,2543 Stunden?

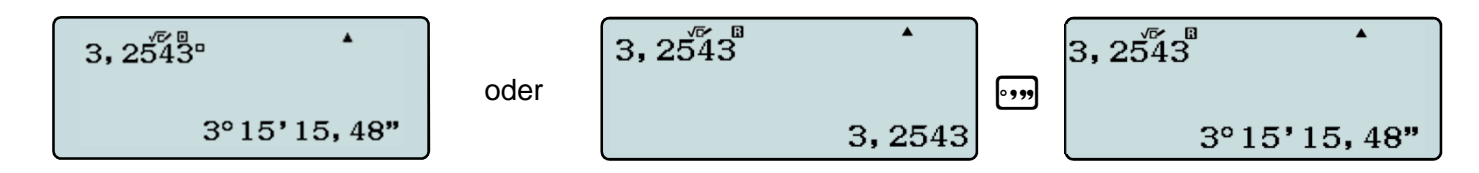

Wie lang ist die Strecke zwischen Stuttgart und Konstanz? (Luftlinie)

 $2\pi \times 6370 \times \frac{48^{\circ} 47^{\circ} - 47^{\circ} 40^{\circ}}{360}$ 124, 1481786

×÷ +- 0

Mit welcher Wahrscheinlichkeit haben in einer Klasse mit 30 Schülern mindestens zwei am gleichen Tag Geburtstag?

Die bekannte Formel für diese Wahrscheinlichkeit

$$P = 1 - \frac{365 \cdot 364 \cdot ... \cdot (365 - (n - 1))}{365^{n}}$$

lässt sich mit dem WTR leicht berechnen und variieren.

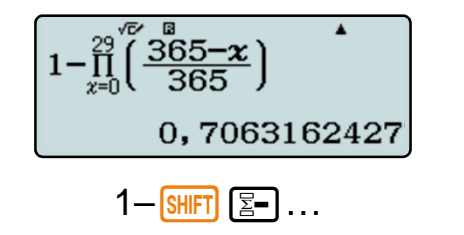

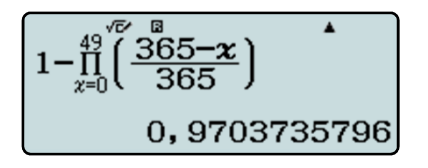

Bei 50 Personen steigt die Wahrscheinlichkeit sogar auf 97%.

Tipp: Mit () () kommt man schnell an die Stelle, wo die Anzahl der Personen berücksichtigt wird.

### Weitere Schritte, weitere Funktionen:

In allen Anwendungen finden Sie weitere Möglichkeiten unter Wo ist ...?

**Unter OPTN** 

மிக ஒ

Über die Taste MENU gelangen Sie in das Hauptmenü des Rechners. Wandern Sie mit den Cursortasten über die Icons und wählen Sie mit 🖃 die Statistik-Anwendung.

Beispiel: Kennwerte einer eindimensionalen Zufallsvariablen

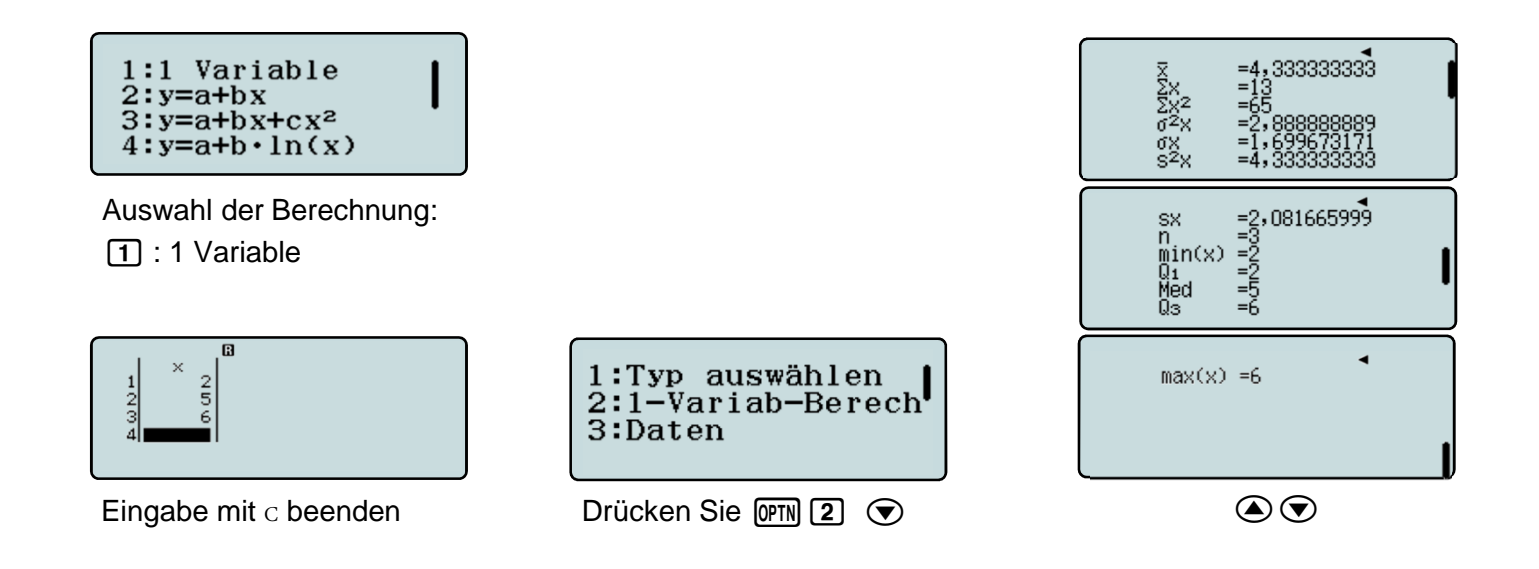

# Eingabe: Dreimal die eins, ...

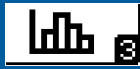

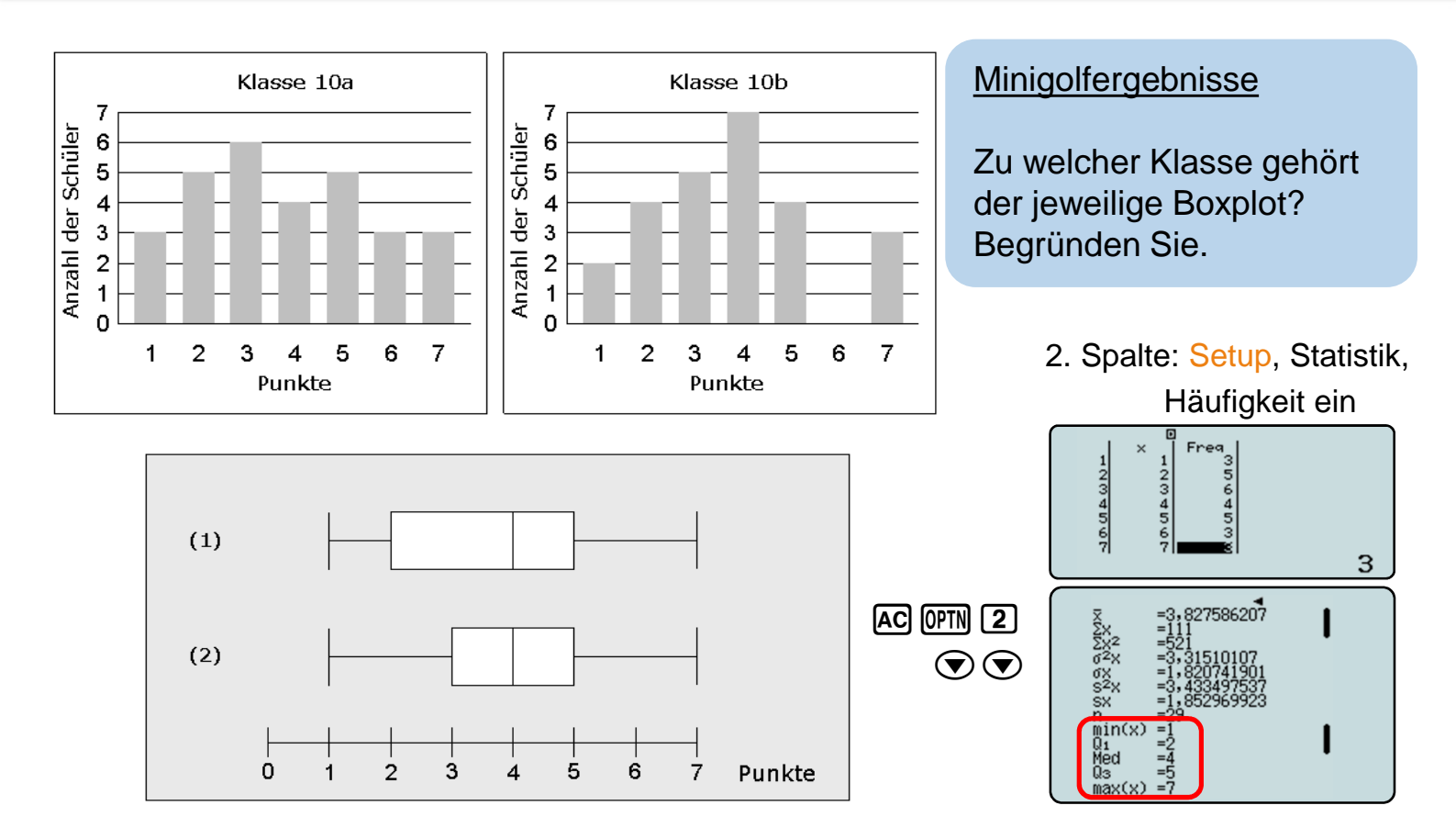

![](_page_16_Picture_0.jpeg)

![](_page_16_Picture_1.jpeg)

Beispiel: Quadratische Regression

Auswahl der Berechnung:

**3** : y=a+bx+cx<sup>2</sup>

![](_page_16_Figure_6.jpeg)

Eingabe mit AC beenden

1:Typ auswählen 2:2-Variab-Berech 3:Regression 4:Daten

Drücken Sie OPTN 3

![](_page_16_Picture_10.jpeg)

![](_page_16_Picture_11.jpeg)

Eine neue Dachkonstruktion soll ähnliche Maße wie der "Berliner Bogen" haben: Es soll eine Höhe von 36 m haben und unten doppelt so breit sein, wie es hoch ist.

![](_page_17_Picture_1.jpeg)

Eine Münze wird 20-mal geworfen. Berechne die Wahrscheinlichkeit für achtmal "Zahl".

Wählen Sie aus den Verteilungen [MENU 4] die binomiale Einzelwahrscheinlichkeit mit [4] 2].

![](_page_17_Figure_5.jpeg)

![](_page_17_Figure_6.jpeg)

![](_page_18_Picture_1.jpeg)

Berechnung der Wahrscheinlichkeit einer Binomialverteilung für mindestens 20 und höchstens 32 Treffer bei 50 Versuchen mit einer Einzelwahrscheinlichkeit von 0,6.

Wählen Sie aus den Verteilungen [IMENU] 4] die kummulierte Binomialverteilung [ 🕤 1].

![](_page_18_Figure_4.jpeg)

![](_page_19_Picture_1.jpeg)

Die Nullhypothese  $H_0$ :  $p \ge 0,3$  soll mit einem Stichprobenumfang von n = 200 auf einem Signifikanzniveau von 5% getestet werden. Bestimmen Sie die Entscheidungsregel.

Hier liegt ein linksseitiger Test vor. X ist die Anzahl der Treffer der Stichprobe und im Extremfall binomialverteilt mit n=200 und p=0,3. Es muss gelten:  $P(X \le g) \le 0,05$ . Gesucht ist der größte Wert für g, der diese Bedingung erfüllt.

Der Erwartungswert von X ist  $\mu$ =200·0,3=60, also muss g kleiner als 60 sein.

![](_page_19_Figure_5.jpeg)

### n-Bestimmung

![](_page_20_Picture_1.jpeg)

Wie oft muss man das Glücksrad mindestens drehen, um mit einer Wahrscheinlichkeit von über 99% mindestens einmal die Farbe Blau zu bekommen?

![](_page_20_Figure_3.jpeg)

Über die Taste MENU gelangen Sie in das Hauptmenü des Rechners. Wandern Sie mit den Cursortasten über die Icons und wählen Sie mit 🖃 die Tabellen-Anwendung.

![](_page_21_Figure_3.jpeg)

![](_page_22_Picture_1.jpeg)

Finde die Scheitelpunktform der Parabel 
$$f(x) = \frac{1}{2}x^2 + 3x - 7$$
.

![](_page_22_Figure_3.jpeg)

Aufgrund Symmetrie auf den Scheitel bei x = -3 schließen

![](_page_22_Figure_5.jpeg)

Scheitelpunktform:

$$f(x) = \frac{1}{2}(x+3)^2 - 11,5$$

Kontrolle

AC =

![](_page_22_Figure_10.jpeg)

![](_page_23_Figure_1.jpeg)

Wie unterscheiden sich die Parabeln  $f(x) = x^2$  und  $g(x) = (x - 3)^2$ ?

#### Funktionen eingeben

![](_page_23_Figure_4.jpeg)

#### Gleiche Werte entdecken

![](_page_23_Figure_6.jpeg)

#### Kontrolle

![](_page_23_Figure_9.jpeg)

![](_page_23_Figure_10.jpeg)

![](_page_24_Picture_1.jpeg)

Abgebildet ist ein Teil des Graphen der Funktion g mit  $g(x) = sin^2(x)$ Bestimmen Sie reelle Zahlen a, b, c, mit

 $\mathbf{g}(\mathbf{x}) = \mathbf{a} \cdot \mathbf{cos}(\mathbf{b} \cdot \mathbf{x}) + \mathbf{c}.$ 

![](_page_24_Figure_4.jpeg)

Kontrolle des Ergebnisses 
$$g(x) = \frac{1}{2} - \frac{1}{2} \cdot \cos(2x)$$

![](_page_24_Figure_6.jpeg)

Mithilfe der Wertetabellen von f und f' lassen sich Aussagen über die ungefähre Lage von Nullstellen, Extremstellen und Wendestellen (als Extremstellen von f') machen.

Untersuchung der Funktion f mit  $f(x) = \frac{1}{200}x^5 - 2x + 2$ . 10 11 12 13 7 8 9 10 Nullstellen zwischen -5 200125-5 und -4 1 und 2 4 und 5 4567 9 10 11 Extremstelle zwischen .⊣40 ·8 15 -3 und -2 (Maximum) 2 und 3 (Minimum) 7 8 9 Wendestelle nahe bei 0, weil dort f' minimal.

-2

![](_page_26_Picture_1.jpeg)

Gleichungen können näherungsweise mit dem Zehntelungsverfahren gelöst werden.

Bestimme auf zwei Dezimalen genau eine Lösung der Gleichung  $x^3 - 8x - 9 = 0$ .

In Setup, Eingabe/Ausgabe die Ausgabe auf Dezimal stellen. [SHET MEND 1 2] Geben Sie die linke Seite als Funktionsterm in der Wertetabelle ein.

![](_page_26_Figure_5.jpeg)

d.h. Lösung = 3,....

![](_page_27_Picture_1.jpeg)

#### Gleichungen können näherungsweise mit dem Intervallhalbierungsverfahren gelöst werden.

Bestimme auf zwei Dezimalen genau eine Lösung der Gleichung  $x^3 - 8x - 8 = 0$ .

Geben Sie die linke Seite als Funktionsterm in der Wertetabelle ein.

![](_page_27_Figure_5.jpeg)

![](_page_27_Figure_6.jpeg)

Die nächsten Funktionswerte oberund unterhalb von Null finden.

![](_page_27_Figure_8.jpeg)

Das Argument in einer dritte Zeile mit der Mitte der beiden anderen überschreiben. (usw.)

![](_page_27_Figure_10.jpeg)

### Ableitungen annähern

![](_page_28_Picture_1.jpeg)

Ableitungen können mit Hilfe des Differenzenquotienten angenähert werden.

Bestimme die Ableitung der Funktion f mit  $f(x) = x^3 - 8x - 8$ .

Differenzgröße in MENU 1 und Differenzenquotienten in MENU 6 eingeben

![](_page_28_Figure_5.jpeg)

![](_page_29_Figure_1.jpeg)

Berechne näherungsweise die Fläche zwischen der x-Achse und der Funktion  $f(x) = 3x^2$  in den Intervallen [0,1], [0,2] und [0,3].

![](_page_29_Figure_3.jpeg)

![](_page_29_Figure_4.jpeg)

![](_page_29_Figure_5.jpeg)

![](_page_29_Figure_6.jpeg)

#### Hinweis:

Obere Grenze ist x, Laufvariable im Innern der Summe ist ebenfalls x.

### Integrale annähern

![](_page_30_Picture_1.jpeg)

Integrale können mit Hilfe von Summen angenähert werden.

Bestimme  $\int_0^x t^3 - 8t - 8 \ dt$  .

Schrittweite in MENU 1, Integral und rechtsseitige Summe in MENU 6 eingeben

![](_page_30_Figure_5.jpeg)

Hinweis: Unabhängige Variable ist x, die Laufvariable im Innern der Summe ist ebenfalls festgelegt auf x.

![](_page_31_Picture_1.jpeg)

Um wie viel Prozent weicht die Approximation durch eine Rechts-Summe mit Intervallbreite 0,05 vom exakten Wert des Integrals  $\int_{1}^{4} 5 - e^{-0.2x} dx$  ab.

![](_page_31_Figure_3.jpeg)

![](_page_32_Picture_1.jpeg)

Über die Taste OPTN erhalten Sie Hilfen, die Tabelle auszufüllen und Tabellenkalkulationsformeln einzufügen. Cursortasten für weitere...

![](_page_32_Picture_3.jpeg)

 1: Zellbezug festhalten
 2: Zelle für Formel auswählen (=B2<sup>2</sup>)

Funktionen einfügen

1:\$ 2:Zell-Auswahl

1:Minimum

2:Maximum

4:Summe

3:Mittelwert

| 0 | <b>_</b> |  |
|---|----------|--|
|   |          |  |
|   | • • •    |  |
|   |          |  |
| - |          |  |
|   |          |  |
|   |          |  |

![](_page_33_Picture_1.jpeg)

Ein Kredit über 200.000€ hat eine Laufzeit von 3 Jahren. Die Ratenzahlung in Höhe von 500€ erfolgt monatlich. Der nominale Jahreszins beträgt 1,8%.

a) Wie hoch ist die Restschuld nach Ablauf der drei Jahre?

b) Wie viele Zinsen wurden in den drei Jahren bezahlt?

 c) Wie hoch müsste die monatliche Rate sein, damit nach drei Jahren noch eine Restschuld von ca. 180.000€ bleibt?

![](_page_33_Figure_6.jpeg)

=1+B2 ÷ 100 ÷ 12 ≡

![](_page_33_Figure_8.jpeg)

#### Letzte Restschuld

![](_page_33_Figure_10.jpeg)

![](_page_33_Figure_11.jpeg)

### \$ [ OPTN 1]

Blick in Tabelle [OPTN 2 AC]

#### Gezahlte Zinsen

|                        | ٥      | ו      |        |   |  |  |
|------------------------|--------|--------|--------|---|--|--|
|                        | Ĥ      | в      | С      | D |  |  |
| 1                      | 200000 | 500    | 192607 |   |  |  |
| 2                      | 199800 | 1,8    | 10607  |   |  |  |
| 3                      | 199599 | 1,0015 |        |   |  |  |
| 4                      | 199399 |        |        |   |  |  |
| =B1×36-(A1-C1)         |        |        |        |   |  |  |
| =B1:36 $=$ (A1 $=$ C1) |        |        |        |   |  |  |

### Arbeiten in der Tabellenkalkulation

Ein kombinatorisches Problem Wie viele direkte Wege gibt es in dem quadratischen Gitter von der Ecke rechts unten zu der Ecke links oben?

**Rekursive Lösung:** 

Vom Punkt (n,m) gelangt man über den Punkt (n,m-1) oder den Punkt (n-1,m) zum Ziel

d.h. w(n,m) =  $\begin{cases} 1 & \text{für } n = 1 \text{ oder } m = 1 \\ w(n,m-1) + w(n-1,m) \text{sonst} \end{cases}$ 

![](_page_34_Figure_6.jpeg)

![](_page_34_Figure_7.jpeg)

![](_page_35_Picture_1.jpeg)

Führe ein Zufallsexperiment 30 mal durch: Wie groß ist die relative Häufigkeit des Ereignisses "6"?

Simulation in der Tabellenkalkulation

![](_page_35_Picture_4.jpeg)

Auswertung der Simulation

![](_page_35_Picture_6.jpeg)

#### Auswertung der Simulation

![](_page_35_Figure_8.jpeg)

Wiederholungen: Neu berechnen [☞ ④ ④]

![](_page_36_Figure_1.jpeg)

Thomas würfelt mit zwei Würfeln und bildet die Augensumme, Jürgen mit einen Würfel und verdoppelt die Augenzahl. Wer ist im Vorteil?

![](_page_36_Figure_3.jpeg)

Die mittlere Augensumme ist bei beiden etwa gleic groß, d.h. beide haben die gleichen Chancen.

### Gleichungen lösen

![](_page_37_Picture_1.jpeg)

Newton-Verfahren mit Startwertänderung in der Tabellenkalkulation: MENU 5

Finde die Lösungen der Gleichung  $x^3 - 8x - 8 = 0$ .

![](_page_37_Figure_4.jpeg)

### Gleichungen lösen

![](_page_38_Picture_1.jpeg)

Newton-Verfahren ohne Ableitungsterm: Sekantenverfahren

Finde die Lösungen der Gleichung  $x^3 - 8x - 8 = 0$ .

![](_page_38_Figure_4.jpeg)

![](_page_39_Figure_1.jpeg)

Zwei identische Wasserbecken werden über jeweils einen Zulauf gefüllt. Zu Beginn der Füllung befinden sich im Becken 1 schon 50 Liter Wasser und im Becken 2 schon 3 Liter. Das erste Becken wird mit 20 I pro Minute befüllt. Im Becken 2 laufen 30 I pro Minute zu.

Bestimme, nach welcher Zeit beide Becken den gleichen Füllstand haben und gib den Füllstand an.

Finde verschiedene Lösungswege.

|   | Ū | 1   |    |       |   |
|---|---|-----|----|-------|---|
|   | A | В   | С  | D     |   |
| 1 | 0 | 50  | 3  |       | Γ |
| 2 | 1 | 70  | 33 |       | Г |
| 3 | 2 | 90  | 63 |       | Γ |
| 4 | 3 | 110 | 93 |       | Г |
|   |   |     | =0 | 21+30 | ) |

Die Tabellenkalkulation kann dabei helfen, sich eine Übersicht zu verschaffen. Kopieren: IPTN 22 = = = AC

![](_page_39_Figure_7.jpeg)

In der Statistik-App können aus jeweils mehreren x/y – Paaren die beiden linearen Funktionen erzeugt werden.

## Aufgabe: Füllvorgang

![](_page_40_Picture_1.jpeg)

![](_page_40_Figure_2.jpeg)

![](_page_40_Picture_3.jpeg)

Nach Eingabe der Terme in die Wertetabelle werden die Funktionswerte beider Funktionen nebeneinander ausgegeben. Durch sinnvolles Ergänzen neuer x-Werte kann hier schon der Schnittpunkt gefunden und so die rechnerische Lösung der Gleichung 20x+50=30x+3 überprüft werden.

Zur Veranschaulichung ist es möglich, die eingegebenen Funktionsterme sowie den Wertebereich mit einem Tastendruck (QR-Code-Funktion) an ein Handy zu übertragen und dort graphisch anzeigen zu lassen: SHFT OPTN

Benutzen Sie zum scannen die App "CASIO EDU+".

![](_page_40_Figure_7.jpeg)

# Daten kombinieren mit CASIO EDU+

[Class] wählen, mit [+] (einmalig) eine neue "Class" erstellen, Class-Name und Beschreibung eingeben [**>**], dann auf [Erstellen] drücken.

![](_page_41_Picture_2.jpeg)

#### Daten mehrerer Schülerrechner zusammenfügen

[QR Code] wählen und einen QR Code vom ClassWiz eines Schülers scannen,

"Mit einer Class teilen" wählen, eine bestehende "Class" auswählen, für diese Berechnungen einen Schülernamen (einmalig) vergeben und mit [Teilen] bestätigen. Beim Schulfest veranstaltet die Klasse 6c einen Papierfroschsprungwettbewerb. Jede Klasse darf mit genau einem selbstgebastelten Papierfrosch beim Wettbewerb teilnehmen. Jede Klasse darf den gewählten Frosch nur ein einziges Mal springen lassen. Die Klasse, deren Frosch am weitesten springt, hat gewonnen.

1) Bastle einen Papierfrosch.

2) Überlege dir mit deiner Gruppe, wie ihr den besten Frosch für den Wettbewerb bestimmen könnt. Testet eure Frösche und wählt einen aus. Dokumentiert dabei euer Vorgehen.

| Daten |    |    |    |    |    |    |    |    |    |
|-------|----|----|----|----|----|----|----|----|----|
| Paula | 55 | 33 | 42 | 88 | 36 | 79 | 97 | 70 | 55 |
| Siri  | 63 | 57 | 44 | 52 | 58 | 53 | 56 | 44 | 40 |
| Georg | 53 | 84 | 50 | 62 | 23 | 78 | 81 | 46 | 69 |

![](_page_42_Picture_6.jpeg)

Maximum: 97 cm

![](_page_42_Figure_8.jpeg)

![](_page_42_Figure_9.jpeg)

http://www.basteln-gestalten.de/frosch-falten

### Daten kombinieren mit CASIO EDU+

![](_page_43_Picture_1.jpeg)

"Class" im Browser öffnen,

Alle Schüler auswählen,

gemeinsam anzeigen auswählen,

die Art der gemeinsamen Darstellung wählen.

![](_page_43_Figure_6.jpeg)

#### Verhalten eines Durchschnitts-Frosches

![](_page_43_Figure_8.jpeg)

#### Sprung-Qualitäten der einzelnen Frösche

![](_page_43_Figure_10.jpeg)

Anhang: Hauptschulabschlussprüfung Mathematik ab 2018

Prüfungsaufgaben bis 2016

# Wahlaufgaben 2013, Aufgabe 4a

![](_page_45_Picture_1.jpeg)

### Aufgabe 3: Schifffahrt b) Die Klasse 9a macht einen Ausflug: 7.45 — 8.15 Uhr Busfahrt: Schule — Hafen 8.15 — 9.05 Uhr Schifffahrt zum Schloss Schönfels 9.05 — 10.25 Uhr Schlossbesichtigung und Fußweg 10.25 — 11.35 Uhr Schifffahrt zum Grillplatz 11.35 — 15.10 Uhr Grillen und Mittagspause 15.10 — 17.00 Uhr Schifffahrt zurück zum Hafen 17.00 — 19.00 Uhr Stadtrallye und Rückfahrt Marie schätzt, dass sie höchstens 30% der gesamten Ausflugszeit auf dem Schiff verbracht haben. Stimmt ihre Vermutung?

![](_page_45_Figure_3.jpeg)

![](_page_45_Figure_4.jpeg)

### Wahlaufgaben 2014, Aufgabe 2b

#### Aufgabe 2: Neue Wohnung

b) Herr Preuß möchte für Renovierungsarbeiten 5000 €
 über drei Jahre anlegen. Er holt sich Angebote bei zwei
 Banken ein. Die Zinsen werden jedes Jahr ausbezahlt.

Angebot Bank A gleichbleibend 1,75%

Angebot Bank B im ersten Jahr 1,5% im zweiten Jahr 1,8% im dritten Jahr 2,1 %

Bei welcher Bank erhält Herr Preuß mehr Zinsen?

![](_page_46_Figure_7.jpeg)

(MENU) 5

Formel in Zellen A2 bis B4 kopieren:

![](_page_46_Figure_9.jpeg)

### Zellen B2 bis B4 korrigieren:

![](_page_46_Figure_11.jpeg)

![](_page_46_Figure_12.jpeg)

|                | Ū      | ו      |   |   |   |  |
|----------------|--------|--------|---|---|---|--|
|                | Ĥ      | в      | С | D |   |  |
| 1              | 5000   | 5000   |   |   | Г |  |
| 2              | 5087,5 | 5075   |   |   | Г |  |
| 3              | 5176,5 | 5166,3 |   |   | Γ |  |
| 4              | 5267,1 | 5274,8 |   |   | Г |  |
| =B3+B3×2,1÷100 |        |        |   |   |   |  |

![](_page_46_Picture_14.jpeg)

### Wahlaufgaben 2016, Aufgabe 1a (Unterricht)

#### Aufgabe 1: Kaffee

a) Die Werte zeigen den durchschnittlichen Pro-Kopf-Verbrauch in Deutschland im Jahr 2014: Kaffee: 162 Liter, Wasser: 144 Liter, Bier: 107 Liter

![](_page_47_Figure_4.jpeg)

![](_page_47_Picture_5.jpeg)

2

3

(a) zoom

![](_page_47_Figure_6.jpeg)

![](_page_47_Picture_7.jpeg)

![](_page_47_Picture_8.jpeg)

![](_page_47_Figure_9.jpeg)

170

160 150

140

130-120 110-100

🗖 X

1

Anhang: Realschulabschlussprüfung Mathematik ab 2019

Prüfungsaufgaben bis 2016

×÷ +- 0

In einem Behälter liegen 20 Kugeln. Sie sind rot, blau und grün gefärbt. Es werden zwei Kugeln gleichzeitig gezogen. Im Baumdiagramm fehlt eine Wahrscheinlichkeitsangabe. Ergänzen Sie diese.

Wie groß ist die Wahrscheinlichkeit, höchstens eine grüne Kugel zu ziehen?

In einem anderen Behälter liegen von jeder Farbe doppelt so viele Kugeln. Es werden ebenfalls zwei Kugeln gleichzeitig gezogen. Uli sagt: "Die Wahrscheinlichkeit, höchstens eine grüne Kugel zu ziehen, ist gleich." Hat Uli Recht? Begründen Sie durch Rechnung.

$$\begin{bmatrix} 1 - \frac{10}{20} \times \frac{9}{19} & \bullet \\ 0,7631578947 & \dots & \\ \end{bmatrix} \begin{bmatrix} 1 - \frac{20}{40} \times \frac{19}{39} & \bullet \\ 0,7564102564 & \end{bmatrix}$$

![](_page_49_Figure_6.jpeg)

![](_page_49_Figure_7.jpeg)

# Pflichtaufgaben 2015, Aufgabe P5

![](_page_50_Picture_1.jpeg)

Das Schaubild zeigt die Ausschnitte von vier Parabeln.

Welcher Graph gehört zur angegebenen Wertetabelle?

Begründen Sie Ihre Entscheidung.

Berechnen Sie die Koordinaten des Schnittpunktes Q der beiden verschobenen Normalparabeln  $p_1$  und  $p_2$ .

Wie heißt die Gleichung der Parabel  $p_4$ ? Entnehmen Sie dazu erforderliche Werte aus dem Schaubild.

![](_page_50_Picture_8.jpeg)

 $f(x) \stackrel{\forall \overline{c} \to 0}{=} 1(x-1)(x+1)$ 

![](_page_50_Figure_10.jpeg)

### Pflichtaufgaben 2016, Aufgabe P5

Geben Sie die Definitionsmenge und die Lösungsmenge der Gleichung an:

$$\frac{x+3}{x} = \frac{9}{x^2 - 3x} - \frac{3}{x-3}$$

![](_page_51_Figure_4.jpeg)

![](_page_51_Figure_5.jpeg)

### Pflichtaufgaben 2015, Aufgabe P6

![](_page_52_Picture_1.jpeg)

![](_page_52_Figure_2.jpeg)

(1) 
$$\frac{x-4y}{3} = 4$$
  
(2)  $3(2x+y)-17 = \frac{x-2}{2}$ 

x-Werte

![](_page_52_Figure_5.jpeg)

OPTN 1 ALPHA (-) 1 ...

![](_page_52_Picture_7.jpeg)

![](_page_52_Picture_8.jpeg)

![](_page_52_Figure_9.jpeg)

![](_page_52_Figure_10.jpeg)

![](_page_52_Figure_11.jpeg)

=0?

![](_page_52_Figure_13.jpeg)

![](_page_52_Figure_14.jpeg)

![](_page_52_Figure_15.jpeg)

![](_page_52_Figure_16.jpeg)

Ausprobieren

![](_page_52_Figure_18.jpeg)

![](_page_53_Figure_1.jpeg)

Die Parabel p hat die Gleichung y =  $x^2 - 6x + 10,5$ . Eine Gerade g mit der Steigung m = 2 geht durch den Scheitelpunkt der Parabel p.

Berechnen Sie die Koordinaten des zweiten Schnittpunktes Q der Parabel p und der Geraden g.

![](_page_53_Figure_4.jpeg)

# Pflichtaufgaben 2015, Aufgabe P7

![](_page_54_Figure_1.jpeg)

um von 2009 bis 2013 den gleichen Wertzuwachs zu erzielen?

![](_page_54_Figure_3.jpeg)

Б

R

### Pflichtaufgaben 2015, Aufgabe P8

![](_page_55_Figure_1.jpeg)

![](_page_55_Figure_2.jpeg)

Anhang: Schriftliche Abiturprüfung Mathematik ab 2017/19

Aufgabensammlung

![](_page_57_Picture_1.jpeg)

3.2 Bei einer verbeulten Münze ist die Wahrscheinlichkeit, bei zwölf Würfen kein "Wappen" zu erhalten, etwa 5%. Mit welcher Wahrscheinlichkeit fällt "Wappen" im dreizehnten Wurf?

$$(1-p)^{12} = 0.05 \Leftrightarrow (1-p)^{12} - 0.05 = 0$$

$$Ans - \frac{(1-Ans)^{12} - \frac{1}{20}}{-12(1-Ans)^{11}}$$
Newton-Verfahren
Verfahren

4.3 
$$2 \cdot e^{2x+1} = 3 \iff 2 \cdot e^{2x+1} - 3 = 0$$

|               | ۵                     | 1                               |                       |                       |                        |
|---------------|-----------------------|---------------------------------|-----------------------|-----------------------|------------------------|
| 9<br>10<br>11 | B<br>6,0604<br>6,0604 | C<br>-0,297<br>-0,297<br>-0,297 | D<br>-0,287<br>-0,287 | E<br>0,0606<br>0,0606 | Sekanten-<br>Verfahren |
| 12            | -                     | 0,29                            | 7267                  | 4459                  | J                      |

4.4 Wie oft muss man einen fairen Würfel mindestens werfen, um mit mehr als 90% Wahrscheinlichkeit mindestens einmal eine "Sechs" zu erhalten?

$$\begin{pmatrix} \frac{5}{6} \end{pmatrix}^{x} = 0, 1 \Leftrightarrow \\ \begin{pmatrix} \frac{5}{6} \end{pmatrix}^{x} - 0, 1 = 0 \\ \hline \begin{pmatrix} \frac{5}{6} \end{pmatrix}^{Ans+0,01} - \begin{pmatrix} \frac{5}{6} \end{pmatrix}^{Ans} \\ \hline \begin{pmatrix} \frac{5}{6} \end{pmatrix}^{Ans+0,01} - \begin{pmatrix} \frac{5}{6} \end{pmatrix}^{Ans} \\ \hline \begin{pmatrix} \frac{5}{6} \end{pmatrix}^{Bns+0,01} - \begin{pmatrix} \frac{5}{6} \end{pmatrix}^{Ans} \\ \hline \begin{pmatrix} 0,01 \\ 12,62925314 \end{pmatrix}$$
 Sekanten-Verfahren

Ein Glücksrad besteht aus drei farbigen Sektoren mit den Mittelpunktswinkeln 180° (rot), 90° (gelb) und 90° (blau).

- a) Das Glücksrad wird zehn mal gedreht. Berechnen Sie die Wahrscheinlichkeiten der folgenden Ereignisse:
  - A: Die Farbe Blau tritt genau vier mal auf.
  - B: Die Farbe Blau tritt mindestens vier mal auf.
- b) Wie oft muss man das Glücksrad mindestens drehen, um mit einer Wahrscheinlichkeit von über 99% mindestens einmal die Farbe Blau zu bekommen? (Siehe Folie 22)

![](_page_59_Picture_1.jpeg)

Beim Rechnen in der Verteilungen-Anwendung (MENU 4) können Sie einzelne oder mehrere Wahrscheinlichkeiten verschiedener Verteilungen ausrechnen. Auch kumulierte Wahrscheinlichkeiten und die inverse Normalverteilung stehen zur Auswahl:

![](_page_59_Figure_3.jpeg)

Ein Medikament kann mithilfe einer Spritze oder durch Tropfinfusion verabreicht werden.

 a) Bei Verabreichung des Medikaments mithilfe einer Spritze wird die Wirkstoffmenge im Blut eines Patienten durch den Graphen der Funktion f(t) (s.u.) beschrieben. Dabei ist t die Zeit seit Verabreichung in Stunden und f(t) die Wirkstoffmenge in mg. Beantworten Sie die folgenden Fragen anhand des Graphen:

![](_page_60_Figure_3.jpeg)

- Wie groß sind die Wirkstoffmenge und deren momentane Änderungsrate acht Stunden nach Verabreichung?
- In welchem Zeitraum beträgt die Wirkstoffmenge mindestens 35 mg?
- Wie groß ist die mittlere Wirkstoffmenge innerhalb der ersten vier Stunden?

![](_page_61_Picture_1.jpeg)

Die abgelesenen Werte können direkt in die Tabellenkalkulation (MENU 5) in Spalten A und B eingetragen werden. Beim Ausfüllen der Tabelle helfen OPTN und die Cursortasten. Die Zeichen "A, B, C, D, E" werden mit APPA ausgewählt, der Doppelpunkt mit SHFT *x*:

![](_page_61_Figure_3.jpeg)

CASIO Europe GmbH Educational-Team Casio-Platz 1 22848 Norderstedt

Telefon:+49 (0) 40 / 528 65-0Fax:+49 (0) 40 / 528 65-100E-Mail:education@casio.de